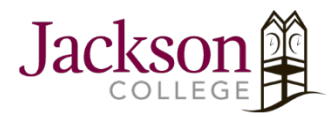

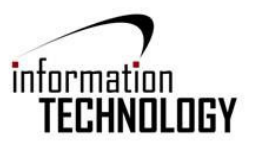

## Step One: Select JC Wi-Fi

1. Connect to the network - You can connect by locating the Wi-Fi symbol in bottom right corner of the

page shown in the image below.

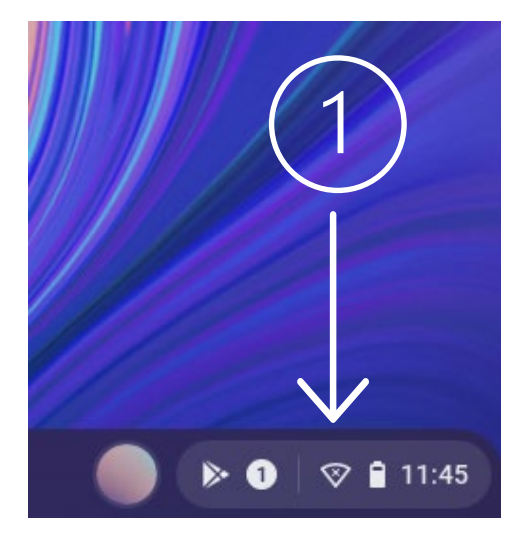

- 2. Click on "Not Connected" shown underneath the Wi-Fi symbol, from here Wi-Fi networks will appear.
- 3. Select JC-Wi-Fi.

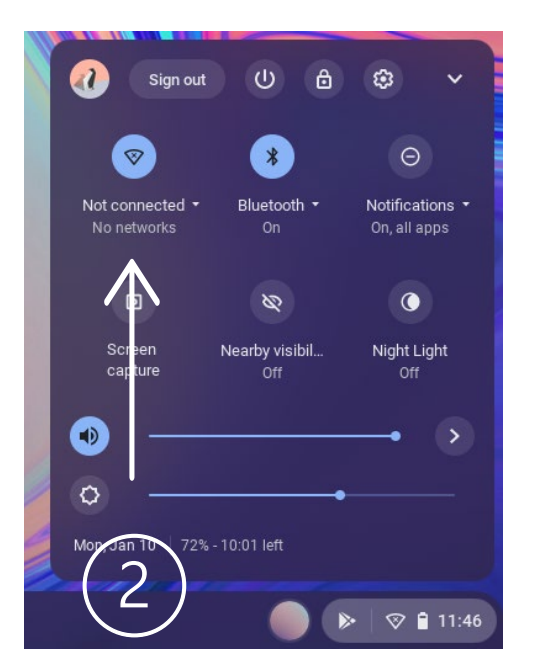

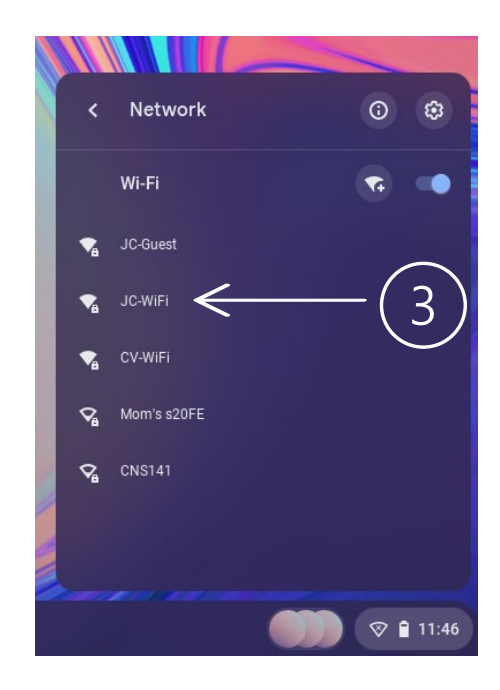

## Step Two: Insert Information.

- After selecting JC-WiFi, the image on the right should now be on your desktop. From here you will change options and input information
- Change the connection options to match what is shown on the right.
  See below for the changes needed in this step.

| Join Wi-Fi network         |                |
|----------------------------|----------------|
| JC-WiFi                    |                |
| Security                   |                |
| EAP                        | · ·            |
| EAP method                 |                |
| PEAP                       | *              |
| EAP Phase 2 authentication |                |
| MSCHAPV2                   | *              |
| Server CA certificate      |                |
| Subject match              |                |
|                            | Cancel Connect |
|                            |                |

EAP Method > PEAP

EAP Phase 2 Authentication  $\triangleright$  MSCHAMPv2

Server CA Certificate Do Not Check

- 3. Input your JC username under the **identity tab**, include the JC domain. If you're a student, your username will end with (@my.jccmi.edu), and for employees (@jccmi.edu).
- 4. Input your JC password under the Password tab.

| Domain suffix match        |                 |
|----------------------------|-----------------|
| ld en tity                 |                 |
| EvanstoJaneA@my.jccmi.edu  |                 |
| Password                   |                 |
| Je04701566                 | Hide password 🔌 |
| An on ymo us Id en tity    |                 |
| Save identity and password | -               |
|                            |                 |

5. Finally, click the blue connect found in the bottom right of the tab.

## Don't know you JC username and password?

You can find more information on username and password structure regarding your default information at:

https://www.jccmi.edu/information-technology/for-students/password-information/